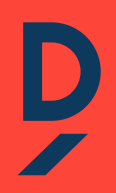

# COMMUNITY GUIDA ALL'UTILIZZO

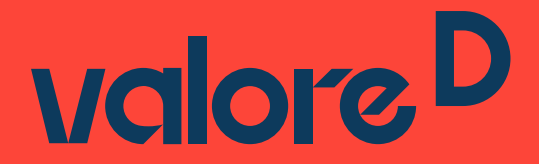

## INDICE

> COS'È LA COMMUNITY?

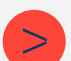

CHI HA ACCESSO ALLA COMMUNITY?

>

COME EFFETTUARE LE ISCRIZIONI?

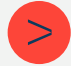

COME ISCRIVERE A PERCORSI E MENTORSHIP?

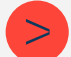

COME ISCRIVERE A EVENTI FORMATIVI?

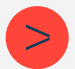

COME ISCRIVERE AI TALKS ACADEMY?

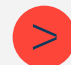

QUALI SONO LE ALTRE FUNZIONALITÀ DELLA COMMUNITY?

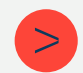

COME MONITORARE ISCRIZIONI TRAMITE COMMUNITY?

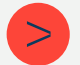

COSA PUOI VEDERE DALLA PAGINA PRINCIPALE?

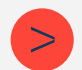

COME CREARE LA PAGINA AZIENDALE?

Vuoi sapere come sfruttare al meglio le possibilità offerte agli associati di **Valore D** tramite la Community e come effettuare le iscrizioni? Di seguito ti presentiamo il processo di iscrizione alle attività formative, come accedere alla Community e tutte le sue funzionalità.

## COS'È LA COMMUNITY?

La Community è un luogo virtuale riservato, a cui le aziende hanno accesso per effettuare le iscrizioni agli eventi formativi e fare networking.

## CHI HA ACCESSO ALLA COMMUNITY?

Ogni azienda associata può attivare due profili: Amministratore (il profilo più completo) ed Editor. Entrambi possono effettuare le iscrizioni. Prima di iscrivere verifica quale offerta è compresa nel tuo livello associativo.

## COME EFFETTUARE LE ISCRIZIONI?

Le iscrizioni si realizzano in due modalità:

- direttamente dal sito di Valore D, per Percorsi e Mentorship;
- oppure **accedendo prima alla Community** e poi alla pagina Eventi del sito, che raccoglie tutti gli eventi formativi aperti per le iscrizioni.

## **COME ISCRIVERE A PERCORSI E MENTORSHIP?**

Per iscrivere ai Percorsi e ai programmi di Mentorship vai al sito Iscrizioni A Percorsi E Mentorship. Seleziona il Percorso o la Mentorship di tuo interesse.

| valore <sup>D</sup>                                                                                                    | EVENTI                                       | AZIENDE<br>ASSOCIATE                    | ACCEDI A<br>COMMUNITY                                     | f in s                                       | 0 •                           | =  |
|----------------------------------------------------------------------------------------------------|----------------------------------------------|-----------------------------------------|-----------------------------------------------------------|----------------------------------------------|-------------------------------|----|
| ISCRIZIONI /<br>MENTORSH                                                                                                    | A PER(<br>IP 202                             | CORS<br>2                               | ΙE                                                        |                                              |                               |    |
| Accogliendo le necessità<br>effettuare le iscrizioni a<br>La deadline è il 15 febbra                                               | i dei nostri a<br>Percorsi e M<br>aio 2022.  | associati, a<br>Mentorship              | bbiamo amp                                                | oliato il ter                                | mine per                      |    |
| Per le iscrizioni ai <b>Percorsi</b> vi ricordi                                                                                    | iamo che:                                    |                                         |                                                           |                                              |                               |    |
| <ul> <li>gli associati ordinari potranno ii<br/>totale di tre partecipanti;</li> <li>gli associati sostenitori potranni</li> </ul> | scrivere un parte                            | cipante sceglien<br>sorsa per ciascu    | do fra tre dei qua<br>In Percorso, per u                  | ttro Percorsi a l<br>n <b>totale di cing</b> | oro dedicati, per             | un |
| • gli <b>associati ambassador</b> potran<br>Percorsi, per un <b>totale di sei pa</b>                                               | no iscrivere due<br><b>rtecipanti.</b>       | risorse per la C-                       | Level School e ur                                         | na risorsa per ci                            | ascuno degli altri            |    |
| I Percorsi YOUNG TALENT, MIDDLE N<br>giornate, DIGITAL ACADEMY tre mez                                                             | IANAGER avranno<br><b>ze giornate</b> e la C | una durata di <b>t</b><br>C-LEVEL SCHOO | <b>re giornate</b> , il Per<br>L <b>sei giornate</b> (ser | corso SENIOR M<br>mpre non conse             | ANAGER <b>due</b><br>cutive). |    |

#### Se vuoi avere più informazioni, vai su clicca qui.

realizzazione dei Percorsi in presenza sarà vincolata all'evolversi della situazione sanitaria del Paese.

Per le iscrizioni ai programmi di Mentorship:

- gli associati ordinari potranno iscrivere un/una mentor e un/una mentee per il programma POWER, per un totale di due risorse;
- gli associati sostenitori potranno iscrivere un/una mentor e un/una mentee per il programma POWER e un/una mentor e una mentee per il programma DPLUS, per un totale di quattro risorse;
- gli associati ambassador potranno iscrivere due mentor/mentee per il percorso POWER e due mentor/mentee per il percorso DPLUS, per un totale di otto risorse.

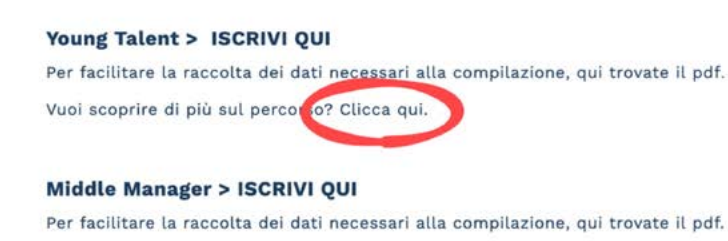

Vuoi scoprire di più sul percorso? Clicca qui.

Per iscrivere basterà cliccare su **Iscrivi Qui** e seguire il modulo di compilazione: seleziona la sede o la modalità online, inserisci i dati dell'azienda e del Referente, i dati del partecipante e infine accetta l'informativa sulla privacy.

|    | Tipologia Percorso                                                                           |                                                                           |                                |   |
|----|----------------------------------------------------------------------------------------------|---------------------------------------------------------------------------|--------------------------------|---|
|    | Young T-1                                                                                    | ~                                                                         |                                |   |
|    | Luogo                                                                                        |                                                                           |                                |   |
|    | Online                                                                                       | ~                                                                         |                                |   |
|    | Azienda e sede alternativ                                                                    | а                                                                         |                                |   |
|    | Associato *                                                                                  |                                                                           |                                |   |
|    | -Selezionare-                                                                                | ~                                                                         |                                |   |
|    | Qualora non venga raggiunto il numero min<br>preferiresti che la risorsa fosse inserita su q | imo di partecipanti per la creazione di una c<br>uale sede alternativa: * | elasse sulla sede selezionata, |   |
| Vđ | lore <sup>D</sup>                                                                            |                                                                           |                                | 2 |
| -( | Dati Referente                                                                               | 2<br>Dati Partecipante                                                    | 3<br>Consenso                  | ) |

**Tipologia Percorso** 

Young Talent

valore D

## COME ISCRIVERE A EVENTI FORMATIVI?

Per le iscrizioni agli eventi formativi si passa dalla Community. Effettua il login alla Community di Valore D con il profilo Editor o con il profilo Amministratore cliccando su Accedi A Community.

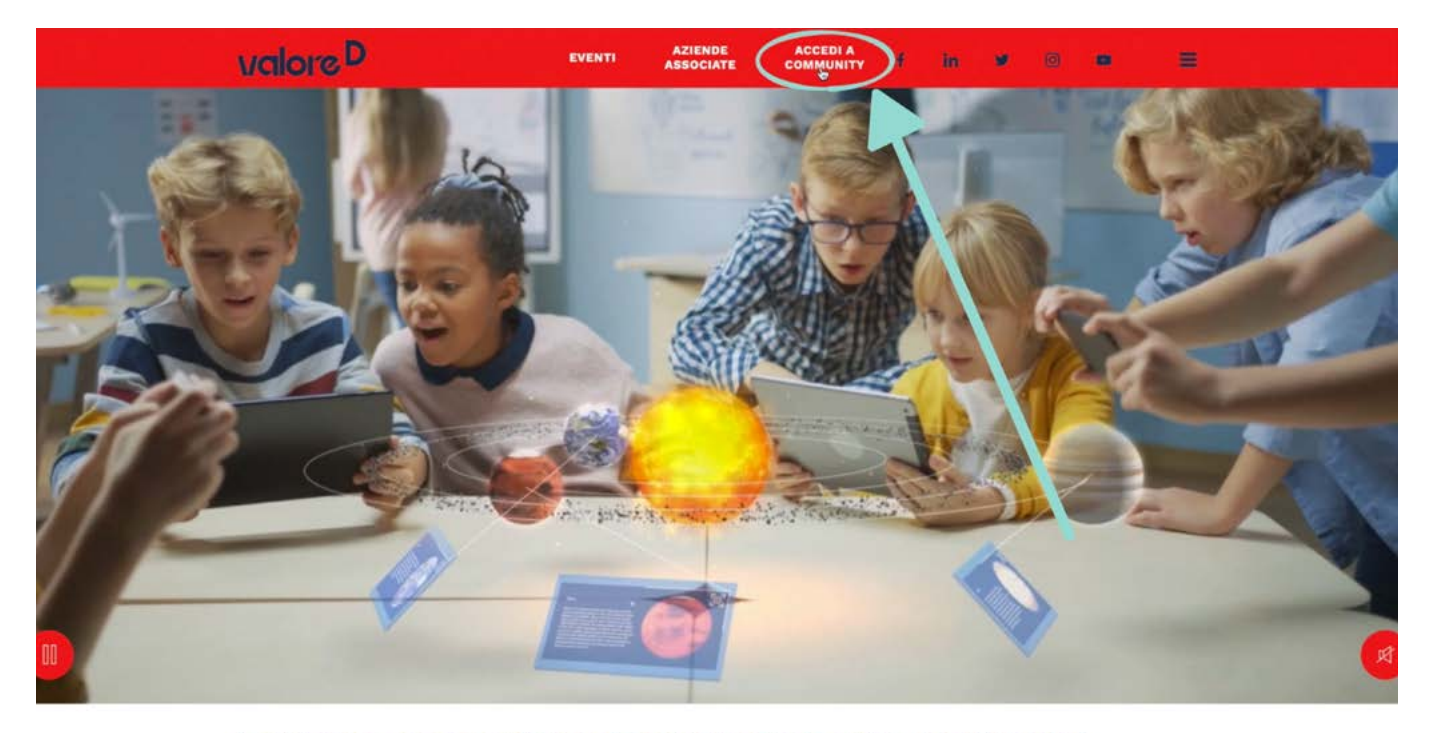

#### LA PRIMA ASSOCIAZIONE DI IMPRESE CHE PROMUOVE L'EQUILIBRIO DI GENERE E UNA CULTURA INCLUSIVA PER LA CRESCITA DELLE AZIENDE E DEL PAESE.

Hai dimenticato la password? Puoi sempre resettarla autonomamente cliccando su **"Password dimenticata?"** e riceverai un link per impostarne una nuova.

| VCIO                  | oree                                 |
|-----------------------|--------------------------------------|
| Nome uten             | te o indirizzo email                 |
| nomeutent             | e t~                                 |
| P                     | assword                              |
| Ricordami             | Login                                |
| Passwo<br>← Torna a C | rd dimenticata?<br>commanity ValoreD |

Dopo aver effettuato il login alla Community, consulta il calendario dei prossimi appuntamenti formativi cliccando su Iscrivi Agli Eventi Riservati dalla tua pagina principale

| COMUNICAZIO                                              | NI DA VALORE                       | D                              |   |
|----------------------------------------------------------|------------------------------------|--------------------------------|---|
| È disponibile il nuovo<br>aziende associate!<br>Valore D | 9 Bcoklet con le att<br>95-10-2020 | ività dedicate alle<br>Leggi 💙 |   |
|                                                          |                                    | VEDI TUTT                      | E |

e si aprirà la schermata con gli eventi disponibili.

| EVENTI                                                                                                    |                                                                                                    |
|----------------------------------------------------------------------------------------------------|----------------------------------------------------------------------------------------------------|
| PROSSIMI EVENTI                                                                                                    | < Eventi passa                                                                                                    |
| 16 Febbraio<br>Per le aziende associate                                                                                                    | 18 Febbraio<br>Per le aziende associate                                                                                                    |
| Incontro Formativo – Persuadere e ispirare  WebWorkshop   online                                                                                                   | Incontro Formativo – Sbagliare per imparare  WebWorkshop   online                                                                                                    |
| Per entrare in connessione con gli altri serve<br>mettersi nei loro panni, essere flessibili<br>nell'approccio, usare parole e voce in modo<br>intenzionale. Saper | Gli errori possono diventare una preziosa fonte<br>di miglioramento continuo e di innovazione<br>per l'intera organizzazione. I contesti ad alto<br>tasso di incertezza |
| Leggi >                                                                                                    | Leggi >                                                                                                    |

Seleziona quello a cui desideri iscrivere una risorsa, clicca su Iscriviti.

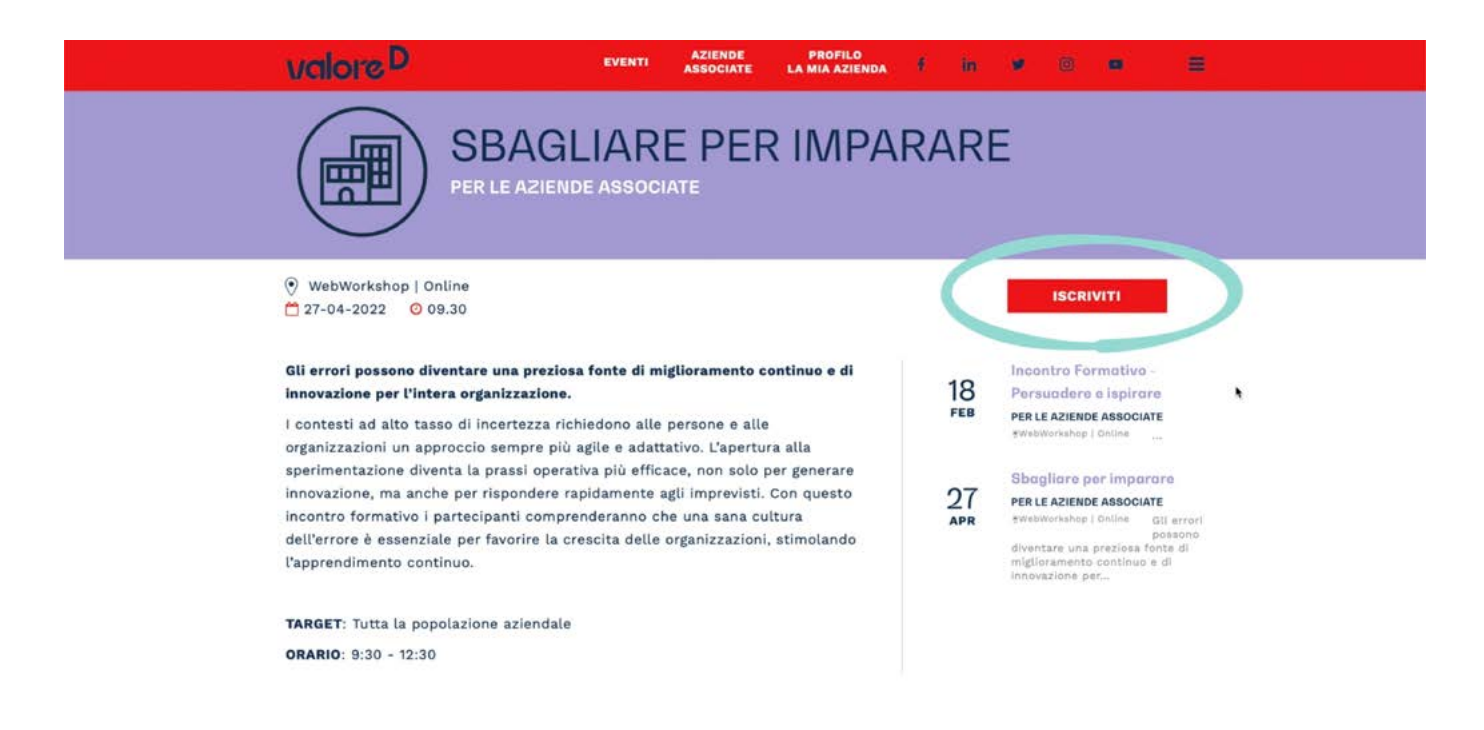

#### verrai rimandato sulla pagina Eventbrite.

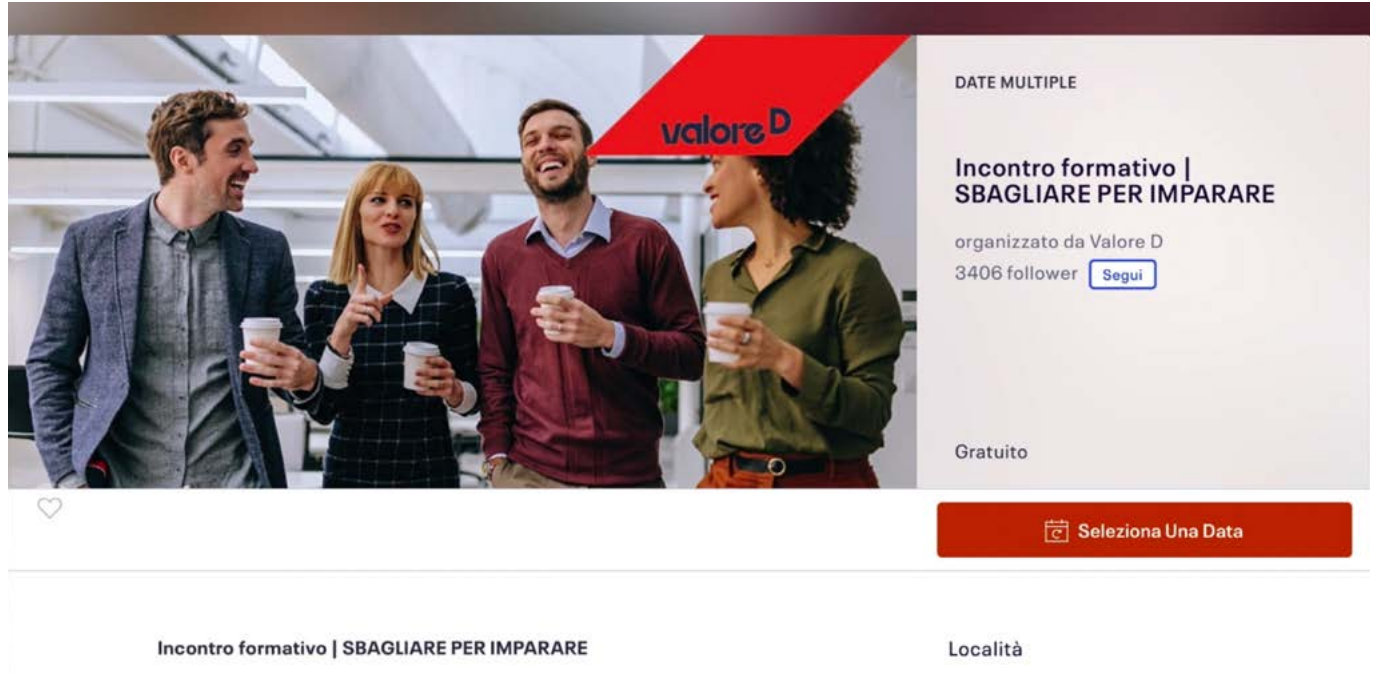

Informazioni sull'evento

Incontro formativo | Sbagliare per imparare

Evento online

## Qui potrai scegliere la data, poi cliccare su Biglietti

|           | Date multiple                                                         |           |
|-----------|-----------------------------------------------------------------------|-----------|
|           | Filtra per data X                                                     |           |
| FEB<br>18 | ven, 09:30 - 12:30 CET<br>Incontro formativo   SBAGLIARE PER IMPARARE | Biglietti |
|           |                                                                       |           |

e infine su **Registrati**.

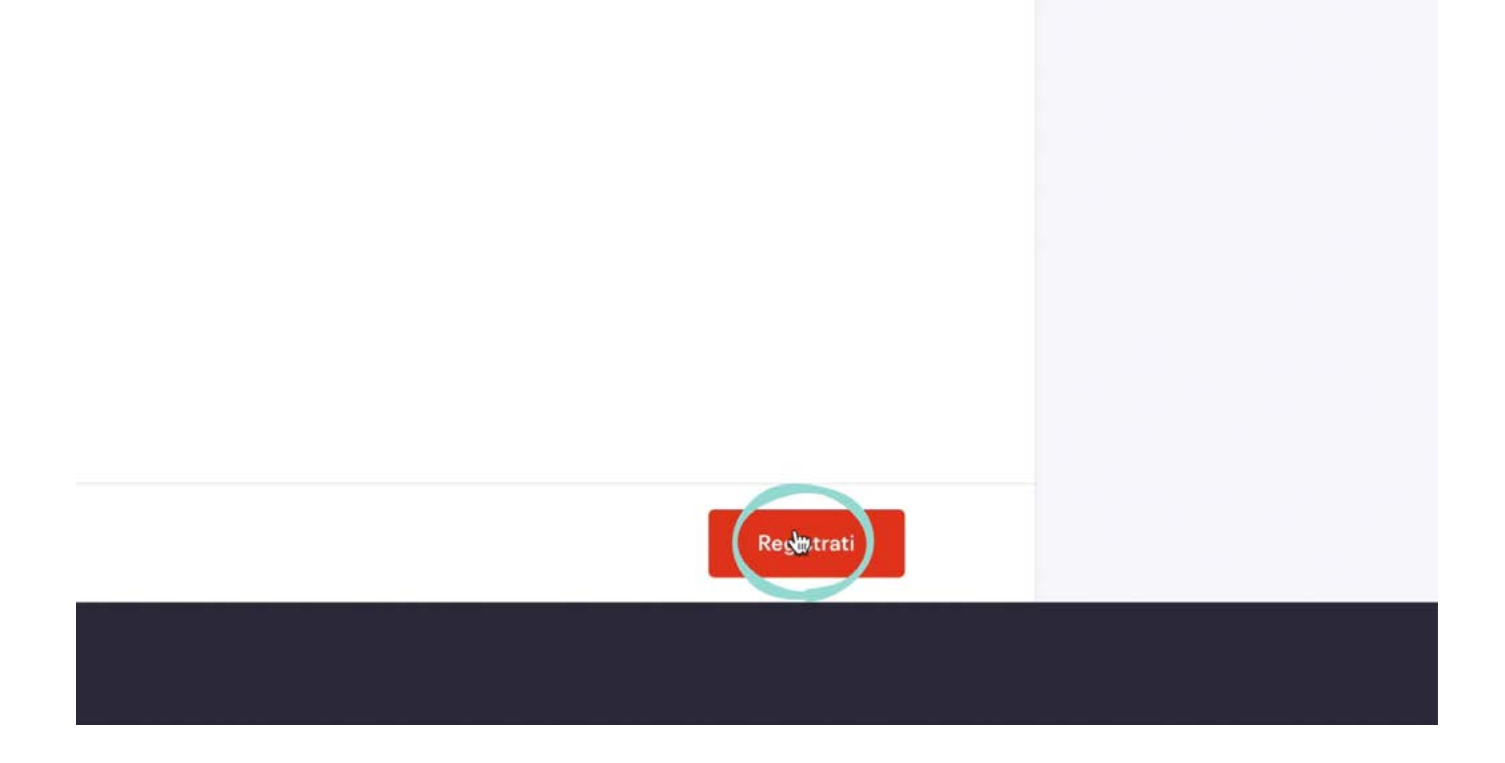

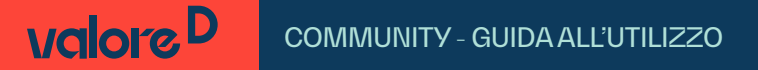

Si aprirà la pagina in cui inserire i dati necessari per completare l'iscrizione.

|                                                                                                    | Continua<br>Temporimanente 14:59                                                                                                   | SE A                                  | Unione D X |
|----------------------------------------------------------------------------------------------------|----------------------------------------------------------------------------------------------------|---------------------------------------|------------|
| Facendo clic su "Registrati", a<br><u>privacy</u> . Acccetto che Eventbr<br>l'organizzatore dell'evento. | ccetto i <u>Termini di servizio</u> e ho letto l' <u>Informativa sulla</u><br>ite possa <u>condividere le mie informazioni</u> con |                                       |            |
| È necessario inserire il proprio i                                                                       | idirizzo e-mail aziendale.                                                                                                    | Riepilogo ordine                      |            |
| Informazioni di co                                                                                       | ntatto                                                                                                    | 1 x Partecipanti                      | 0,00 €     |
| Continua come ospite o <u>accedi</u>                                                                     | per un'esperienza più rapida.                                                                                                    |                                       |            |
| Nome*                                                                                                    | Cognome*                                                                                                    | Consegna<br>1 x Biglietto elettronico | 0,00 €     |
|                                                                                                    |                                                                                                    | Totale                                | 0.00€      |
| Indirizzo e-mail*                                                                                        | Conferma indirizzo e-mail*                                                                                                    |                                       | -,         |
| Biglietto 1 · Parteo                                                                                     | ipanti                                                                                                    |                                       |            |

In Informazioni Di Contatto inserisci i dati del Referente, cioè di chi sta effettuando l'iscrizione all'evento ed è in possesso delle credenziali di accesso alla Community di Valore D.

|                         |                                                                                        | Continua<br>Tempo rimanente 14:57                                                                                              | Se a                                  | Unders P |
|-------------------------|----------------------------------------------------------------------------------------|----------------------------------------------------------------------------------------------------|---------------------------------------|----------|
| Face<br>priva<br>l'orga | ndo clic su "Registrati", acc<br>cy. Acccetto che Eventbrit<br>anizzatore dell'evento. | etto i <u>Termini di servizio</u> e ho letto l' <u>Informativa sulla</u><br>e possa <u>condividere le mie informazioni</u> con |                                       |          |
| Ènece                   | essario inserire il proprio inc                                                        | lirizzo e-mail aziendale.                                                                                                    | Riepilogo ordine                      |          |
| Infc<br>Contin          | <b>prmazioni di cor</b><br>nua come ospite o <u>accedi</u> p                           | n <b>tatto</b><br>er un'esperienza più rapida.                                                                                 | 1 x Partecipanti                      | 0,00€    |
| Non                     | ne*                                                                                    | Cognome*                                                                                                    | Consegna<br>1 x Biglietto elettronico | 0,00 €   |
| Indi                    | rizzo e-mail *                                                                         | Conferma indirizzo e-mail *                                                                                                    | Totale                                | 0,00€    |
| Bigl                    | lietto 1 · Parteci                                                                     | panti                                                                                                    |                                       |          |
| Non                     | ne*                                                                                    | Cognome*                                                                                                    |                                       |          |

In Biglietto 1 - Partecipanti inserisci i dati dei partecipanti all'evento: l'indirizzo e-mail di lavoro, la qualifica professionale, l'azienda associata.

| Continua<br>Tempo rimanente 14:53 |                            | C A                                             | Undors P         |
|-----------------------------------|----------------------------|-------------------------------------------------|------------------|
| Nome*                             | Cognome*                   |                                                 |                  |
| Indirizzo e-mail*                 | Conferma indirizzo e-mail* | Riepilogo ordine                                |                  |
| Biglietto 1 · Par                 | tecipanti                  | 1 × Partecipanti                                | 0,00€            |
|                                   |                            |                                                 |                  |
| Nome*                             | Cognome*                   | Consegna<br>1 x Biglietto elettronico           | 0,00€            |
| Nome*<br>Indirizzo e-mail*        | Cognome*                   | Consegna<br>1 × Biglietto elettronico<br>Totale | 0,00 €<br>0,00 € |

Per finalizzare l'iscrizione, clicca sul tasto Registrati.

|                                                                                                    | 1 x Partecipanti                      | 0,00€ |
|----------------------------------------------------------------------------------------------------|---------------------------------------|-------|
| Tipologia*                                                                                                    |                                       |       |
| Incontro Formativo                                                                                                    | Consegna<br>1 x Biglietto elettronico | 0,00€ |
| Associati*                                                                                                    |                                       |       |
| Construction of the second second s | Totale                                | 0,00€ |
| Scegii uno 🗸                                                                                                    |                                       |       |
| Tianimi aggiornato sulla ultimo novità eventi o offerte esclusive di queste                                                                                                    |                                       |       |
| organizzatore di eventi.                                                                                                    | 4                                     |       |
| Eventbrite può inviarmi e-mail sui migliori eventi in zona.                                                                                                    | *                                     |       |
|                                                                                                    |                                       |       |
| Con tecnologia <b>eventbrite</b>                                                                                                    |                                       |       |
| $\sim$                                                                                                    |                                       |       |
| Registrati                                                                                                    |                                       |       |
|                                                                                                    |                                       |       |
|                                                                                                    |                                       |       |
|                                                                                                    |                                       |       |
|                                                                                                    |                                       |       |

Se la procedura è andata a buon fine, verrà visualizzata la conferma dell'iscrizione.

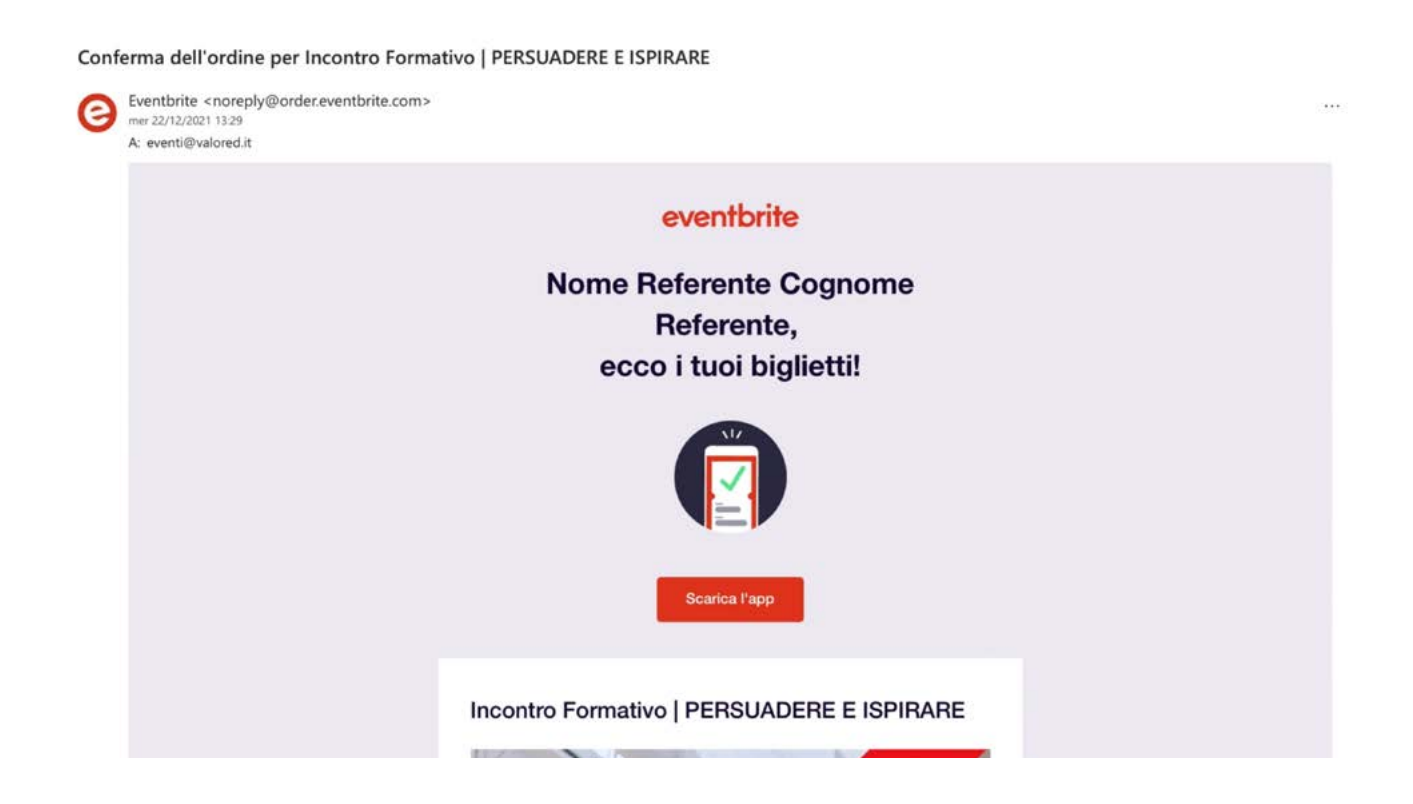

Se la procedura è andata a buon fine, verrà visualizzata la conferma dell'iscrizione.

Sia chi ha effettuato l'iscrizione all'evento che il partecipante riceveranno una mail di conferma da Eventbrite ma con forma e contenuto diverso.

Chi ha effettuato l'iscrizione all'evento riceverà un'e-mail con il riepilogo dell'ordine, i dati del partecipante e le Informazioni Aggiuntive, con le informazioni per partecipare all'appuntamento sulla piattaforma Zoom.

Il partecipante riceverà due e-mail da Eventbrite: la prima è la notifica di registrazione al momento dell'iscrizione, la seconda è un'e-mail di reminder 5 giorni prima della data dell'evento. Il partecipante non deve compiere alcuna azione.

Il giorno lavorativo precedente all'evento il partecipante riceverà da **segreteria@valored.it** un'e-mail con le informazioni per partecipare all'appuntamento su Zoom.

In caso di cancellazione dell'iscrizione o sostituzione di un partecipante scrivi a **segreteria**@ **valored.it** almeno 5 giorni prima dell'appuntamento.

## COME ISCRIVERE AI TALKS ACADEMY?

I Valore D Talks Academy, a differenza degli altri appuntamenti formativi, non hanno limiti di partecipanti; quindi, i Referenti possono condividere il link di iscrizione con tutta la popolazione aziendale e gli interessati potranno iscriversi autonomamente.

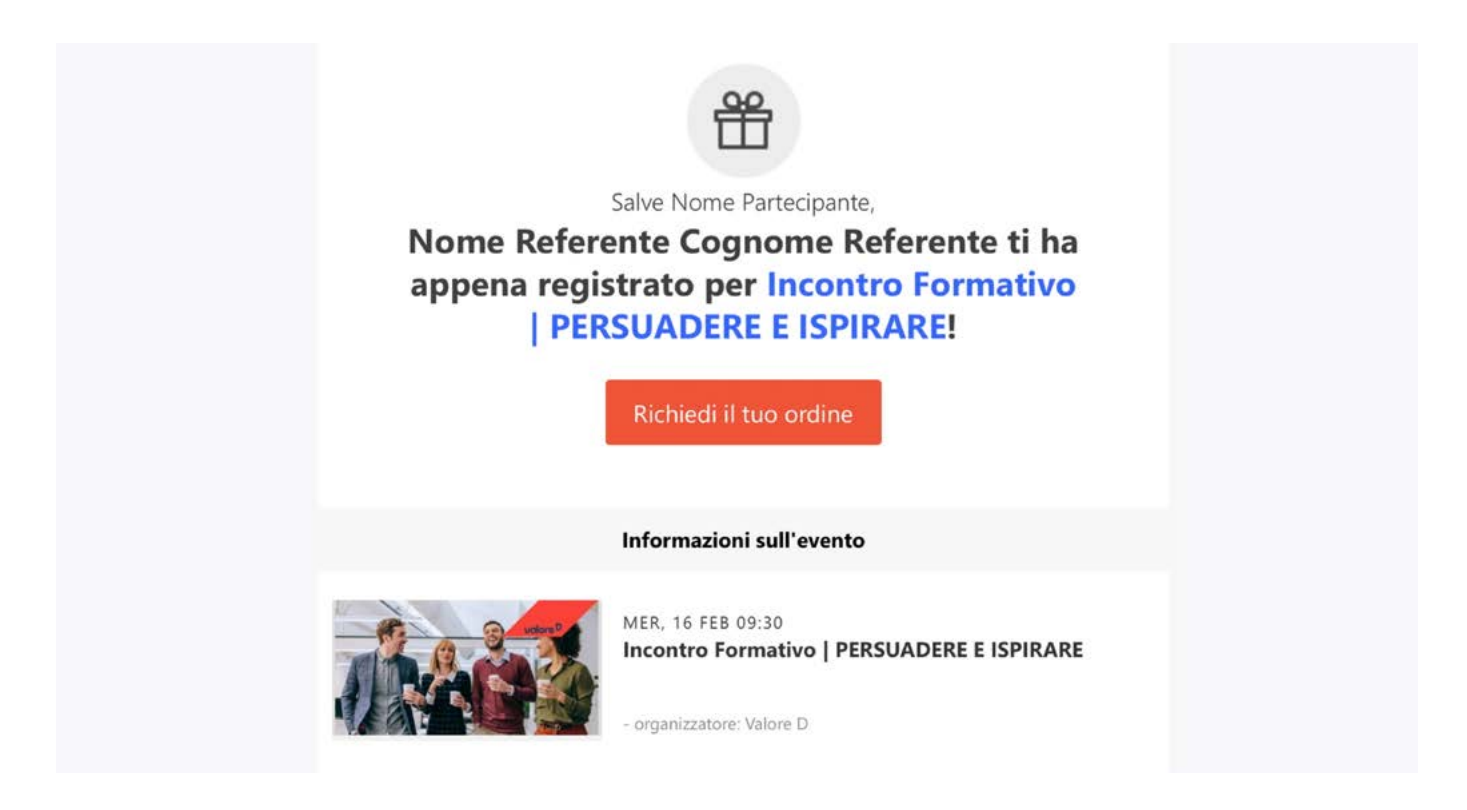

Per ottenere i link ai Talks, effettua l'accesso alla Community Valore D, clicca su Iscrivi Agli Eventi Riservati.

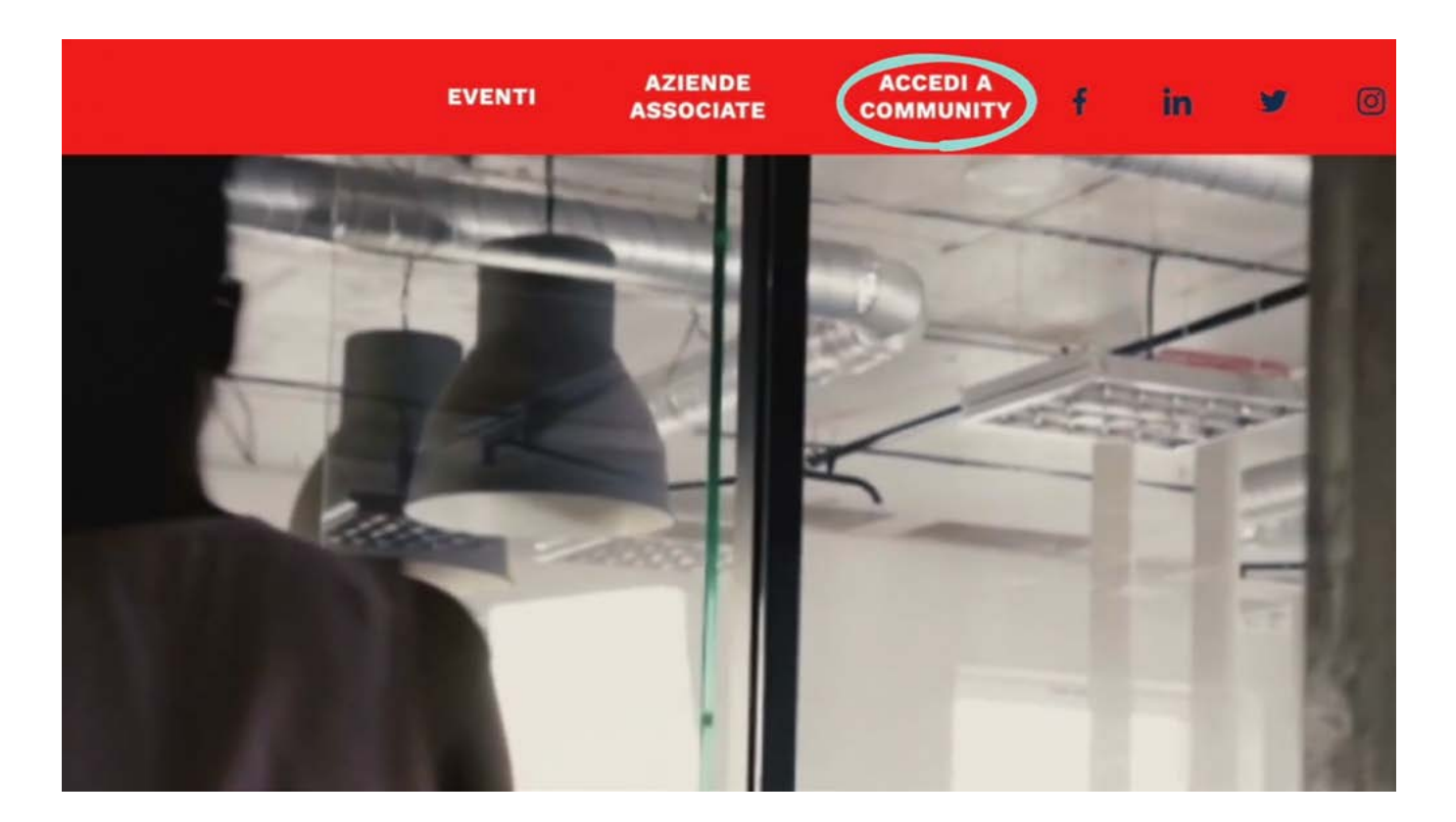

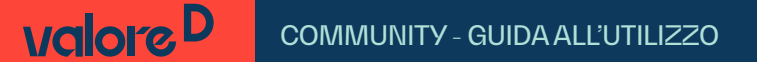

| CON GLI ASSOCIATI                                                                                              |  |
|----------------------------------------------------------------------------------------------------|--|
| COMUJICAZIONI DA VALORE D                                                                                      |  |
| È disponibile il nuovo Booklet con le attività dedicate alle<br>azier de associate!<br>Valore D 1 🗅 05-10-2020 |  |
| VEDI TUTTE                                                                                                    |  |
| COMUNICAZIONI TRA GLI ASSOCIATI                                                                                |  |
| <u>Il nostro evento sulla D&amp;I</u>                                                                          |  |

seleziona il talk di interesse e clicca su Iscriviti.

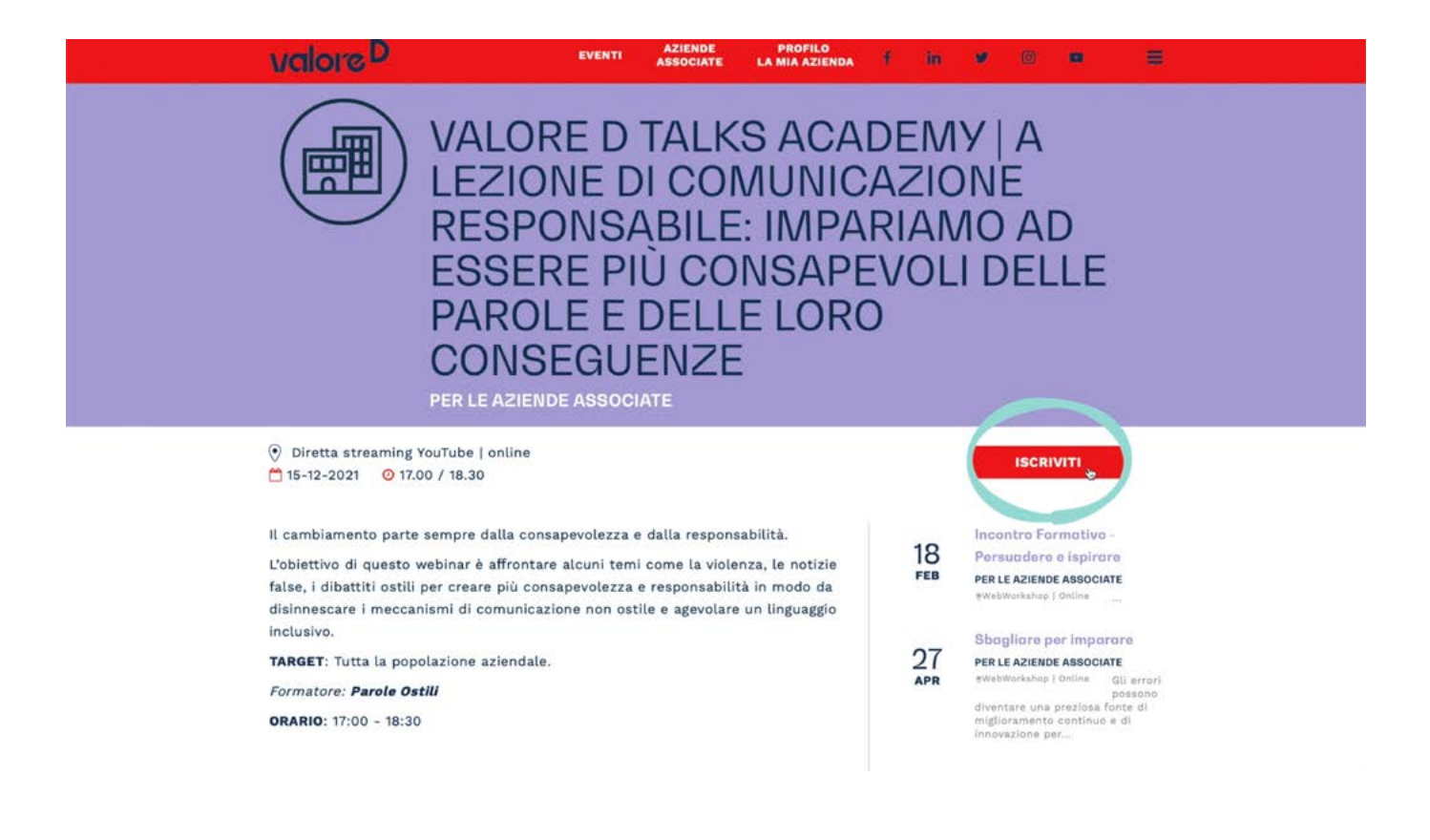

A questo punto, verrai rimandato alla pagina di Eventbrite da cui prendere il link.

| Valore D<br>TALKS ACADEMY                                                                                             |             | DIC<br>15<br>Valore D Talks Academy   A<br>lezione di comunicazione<br>responsabile<br>organizzato da Valore D<br>3406 follower Segui |  |
|----------------------------------------------------------------------------------------------------|-------------|----------------------------------------------------------------------------------------------------|--|
|                                                                                                    |             | Gratuito                                                                                                    |  |
|                                                                                                    | ine vendite | Dettagli                                                                                                    |  |
| Registrazioni Terminate<br>Per informazioni scrivere a segreteria@valored.it                                          |             | Data e ora<br>Mer, 15 dicembre 2021<br>17:00 – 18:30 CET<br>Aggiungi el calendario                                                    |  |
| A lezione di comunicazione responsabile: Impariamo ad essere più<br>consapevoli delle parole e delle loro conseguenze |             | Località                                                                                                    |  |
| Informazioni sull'evento                                                                                              |             | Evento online                                                                                                    |  |

Consigliamo ai Referenti di iscriversi all'evento in modo da ricevere la mail con il link per rivedere il Talk da poter veicolare in azienda anche successivamente. Se hai domande scrivi a **segreteria@valored.it** 

# QUALI SONO LE ALTRE FUNZIONALITÀ DELLA COMMUNITY?

Vediamo ora tutte le altre funzionalità della Community di Valore D

## COME MONITORARE ISCRIZIONI TRAMITE COMMUNITY?

Effettuando l'accesso con profilo Amministratore

| IL TUO UTENT     | E                                                                                                    |
|------------------|----------------------------------------------------------------------------------------------------|
| Tipo utente      | Utente amministrazione                                                                                               |
| Nome utente      | uterteadmin_2733                                                                                                    |
| Email associata  | Triagport@valueed.it                                                                                                 |
| CAMBIO PASSWORD  |                                                                                                    |
| Password attuale |                                                                                                    |
| Nuova password   |                                                                                                    |
|                  | Minimo 8 caratteri. Almeno: 1 lettera minuscola,<br>1 lettera MAIUSCOLA, 1 numero e un simbolo<br>tra: #\$^+=!*()@%& |

puoi consultare questa tabella dalla pagina principale nella Community per monitorare le iscrizioni e le partecipazioni effettive alle attività formative offerte da Valore D.

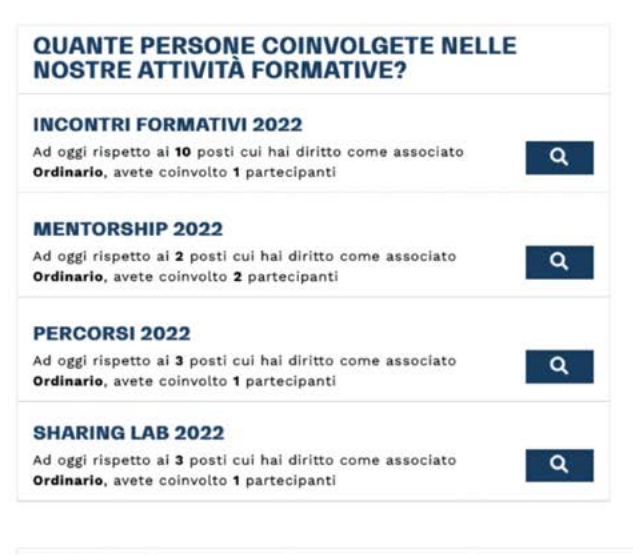

#### CONTATTI

Cliccando sull'icona della lente di ingrandimento,

| Ordinario, avete coinvol                                     | to <b>1</b> partecipanti                                    |         |   |  |
|--------------------------------------------------------------|-------------------------------------------------------------|---------|---|--|
| SHARING LAB 202                                              | 2<br>ti cui bai diritto come accori                         | 10      |   |  |
| Ordinario, avete coinvol                                     | to 1 partecipanti                                           | Q       |   |  |
| PERCORSI 2022                                                | ti cui bai diritto come accori                              |         |   |  |
| Ad oggi rispetto ai 2 por<br>Ordinario, avete coinvol        | sti cui hai diritto come associ<br>to <b>2</b> partecipanti | ato Q   |   |  |
| MENTORSHIP 202                                               | 2                                                           | ~       |   |  |
| Ad oggi rispetto ai <b>10</b> po<br>Ordinario, avete coinvol | osti cui hai diritto come assoc<br>to <b>1</b> partecipanti | ciato Q | ) |  |
| INCONTRI FORMA                                               | TIVI 2022                                                   |         |   |  |
| NOSTRE ATTIV                                                 | TÀ FORMATIVE?                                               | NELLE   |   |  |

la tabella si espande e fornisce tutti i dettagli utili, come i nomi dei partecipanti, i contatti e le effettive presenze.

|                                                        | 14 C                                                                                                    |                                                                                       |                                                                                                    |                                     |                                                |                                  | _ |
|--------------------------------------------------------|----------------------------------------------------------------------------------------------------|---------------------------------------------------------------------------------------|----------------------------------------------------------------------------------------------------|-------------------------------------|------------------------------------------------|----------------------------------|---|
|                                                        | 🧱 GESTISCI PAGINA A                                                                                                    | ZIENDALE 📉 C                                                                          | COMUNICA CON GLI ASSOCIATI                                                                                   |                                     | IL COMMUNITY MAN                               | IAGER                            |   |
| QUAN1                                                  | E PERSONE COINV                                                                                                    | OLGETE NEL                                                                            | LE NOSTRE ATTIVITA F                                                                                         | ORMATIV                             | E? - MENTORS                                   | HIP 2021                         |   |
| Incontri I                                             | ormativi Mentorship Perc                                                                                                    | orsi Sharing Lab                                                                      |                                                                                                    |                                     | ]                                              | 2021                             | ¢ |
| Incontri I<br>Ad oggi ris                              | ormativi Mentorship Perc                                                                                                    | corsi Sharing Lab                                                                     | <b>ario</b> , avete coinvolto <b>2</b> partecipanti                                                          |                                     |                                                | 2021                             | ¢ |
| Incontri I<br>Ad oggi ris<br><b>Programma</b>          | ormativi <u>Mentorship</u> Perc<br>betto ai 2 posti cui hai diritto co<br>Referente                                                    | orsi Sharing Lab<br>ome associato <b>Ordin</b><br>Tipo Partecipante                   | ario, avete coinvolto 2 partecipanti<br>Partecipante                                                         | Abbinato con                        | Azienda abbinamento                            | 2021<br>Coach                    | ¢ |
| Incontri I<br>Ad oggi ris<br><b>Programma</b><br>POWER | ormativi <u>Mentorship</u> Perd<br>betto ai 2 posti cui hai diritto co<br>Referente<br>Il mio referente<br>mio.referente@miaazienda.it | corsi Sharing Lab<br>ome associato <b>Ordin</b><br><b>Tipo Partecipante</b><br>Mentor | ario, avete coinvolto 2 partecipanti<br>Partecipante<br>Nominativo Mentor<br>nominativo.mentor@miaazienda.it | <b>Abbinato con</b><br>Altro Mentee | <b>Azienda abbinamento</b><br>Un'altra azienda | 2021<br>Coach<br>Il nostro coach | ¢ |

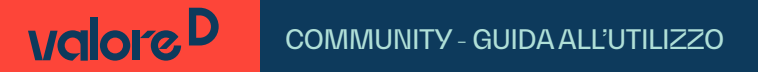

**Queste informazioni saranno visibili a partire dal giorno seguente all'appuntamento formativo.** È possibile consultare anche lo storico degli anni precedenti.

| ≡          | valore D per                    | La mia aziend     | a                                                   | -            | ISCRIVI AGLI EVEN   | TI RISERVATI |      |
|------------|---------------------------------|-------------------|-----------------------------------------------------|--------------|---------------------|--------------|------|
|            | 🤹 GESTISCI PAGINA A             | ZIENDALE M        | COMUNICA CON GLI ASSOCIATI                          | CONTATT      | A IL COMMUNITY MAN  | AGER         |      |
| QUANT      | E PERSONE COINV                 | OLGETE NEL        | LE NOSTRE ATTIVITÀ F                                | ORMATIV      | E? - MENTORS        | HIP 2021     |      |
| Incontri F | ormativi <u>Mentorship</u> Pero | corsi Sharing Lab | <b>ario</b> , avete coinvolto <b>2</b> partecipanti |              |                     | 2021         | ;    |
| Programma  | Referente                       | Tipo Partecipante | Partecipante                                        | Abbinato con | Azienda abbinamento | Coach        | Note |
|            |                                 |                   |                                                     |              |                     |              |      |

## COSA PUOI VEDERE DALLA PAGINA PRINCIPALE?

Una volta effettuato l'accesso, nella pagina principale entrambi i profili possono consultare le informazioni anagrafiche e amministrative dell'azienda,

| La mia                                                                |                                                                                                    |            | COMUNICA                                          | ZIONI DA VALORE D                                               |                               |
|-----------------------------------------------------------------------|----------------------------------------------------------------------------------------------------|------------|---------------------------------------------------|-----------------------------------------------------------------|-------------------------------|
| oziendo<br>DATI ANAGRAFICI<br>Nome azienda                            | l<br>La mia azienda                                                                                         |            | È disponibile il<br>aziende assoc<br>valore D     | l nuovo Booklet con le atti<br>iate!<br>I 🛱 05-10-2020          | vitá dedicate alle<br>Leggi 🔰 |
| Tipologia associato<br>Il tuo referente<br>Valore D<br>Sede operativa | Ordinario<br>Il mio account manage                                                                          | BZ.        |                                                   |                                                                 |                               |
| principale<br>Città con sedi<br>operative<br>Sito web<br>Settore      | Retail<br>https://www.ilmiosito.c<br>Digital                                                                | com        | COMUNICA<br>Il nostro event                       | AZIONI TRA GLI ASSO                                             | DCIATI                        |
| Fatturato annuo<br>Dipendenti<br>INFORMAZIONI Al                      | 1.000.000 €<br>42<br>MMINISTRATIVE                                                                          |            | Iniziative D&I / R<br>Best Practice<br>formminili | icerche / STEM<br>Diversity & Inclusion: valo<br>I 🛱 20-01-2021 | rizzare I talenti<br>Leggi 🕽  |
| P.IVA<br>C.F.<br>Sede legale                                          | La mia entita giorioica<br>IT00000000000<br>00000000000<br>Via Roma, 18<br>Città Sede Legale 0000<br>Italia | 00 AA      | Iniziative D&I                                    |                                                                 | VEDI TUTTE                    |
|                                                                       |                                                                                                    |            |                                                   |                                                                 |                               |
| Anno                                                                  | 2022                                                                                                    | 2021       |                                                   |                                                                 |                               |
| Importo                                                               |                                                                                                    | 8.000 €    |                                                   |                                                                 |                               |
| Saldo entro il                                                        |                                                                                                    | 31/01/2021 |                                                   |                                                                 |                               |
| Quota pagata                                                          |                                                                                                    | si         |                                                   |                                                                 |                               |

leggere le news di Valore D e i contributi delle altre aziende associate, con la possibilità di interagire

| La mia                                                            |                                                       |            | COMUNICAZIONI DA VALORE D                     |                                                       |                              |
|-------------------------------------------------------------------|-------------------------------------------------------|------------|-----------------------------------------------|-------------------------------------------------------|------------------------------|
| Oziendo<br>DATI ANAGRAFICI<br>Nome azienda<br>Tipologia associato | La mia azlenda<br>Ordinario<br>Il mio account manager |            | È disponibile il<br>aziende assoc<br>valore D | nuovo Booklet con le attiv<br>iatel<br>I 🗖 05-10-2020 | ità dedicate alle<br>Leggi 🗦 |
| Il tuo referente<br>Valore D                                      |                                                       |            | L. L. L. L. L. L. L. L. L. L. L. L. L. L      |                                                       |                              |
| Sede operativa<br>principale<br>Città con sedi                    | Retail                                                |            | COMUNICA                                      | ZIONI TRA GLI ASSO                                    | CIATI                        |
| operative<br>Sito web                                             | https://www.ilmiosito.com                             | m          | Il nostro event                               | o sulla D&I                                           |                              |
| Settore<br>Fatturato annuo                                        | Digital<br>1.000.000 €<br>42                          |            | Iniziative D&I / R                            | cerche / STEM                                         | Leggi 🤪                      |
| Dipendenti                                                        |                                                       |            | Best Practice                                 | Diversity & Inclusion: valor                          | izzare i talenti             |
| INFORMAZIONI A                                                    | MMINISTRATIVE                                         |            | Temminili                                     | ter constants                                         |                              |
| Entità giuridica                                                  | La mia entità giuridica                               |            | Admith                                        | 20-01-2021                                            | Loggi 🕽                      |
| P.IVA                                                             | 0000000000000000                                      |            | Iniziative D&I                                |                                                       |                              |
| C.F.                                                              | 0000000000                                            |            |                                               |                                                       | VEDI TUTTI                   |
| Sede legale                                                       | Via Roma, 18<br>Città Sede Legale 00000<br>Italia     | **         |                                               |                                                       |                              |
| QUOTA ASSOCIAT                                                    | IVA                                                   |            |                                               |                                                       |                              |
| Anno                                                              | 2022                                                  | 2021       |                                               |                                                       |                              |
| Importo                                                           |                                                       | 8.000 C    |                                               |                                                       |                              |
| Saldo entro il                                                    |                                                       | 31/01/2021 |                                               |                                                       |                              |
| Quota pagata                                                      |                                                       | si         |                                               |                                                       |                              |

per condividere buone prassi, eventi e iniziative.

La Community è, infatti, anche uno strumento di networking tra aziende che condividono gli stessi valori

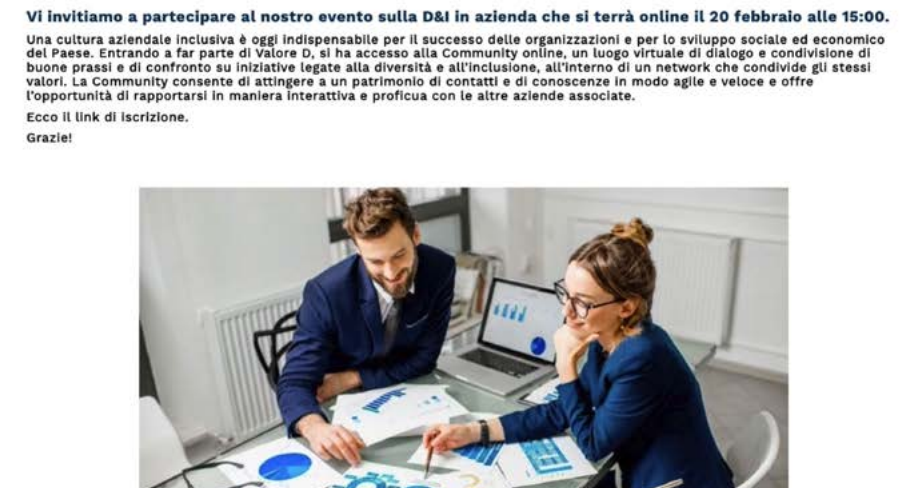

## COME CREARE LA PAGINA AZIENDALE?

Cliccando su Gestisci Pagina Aziendale

| La mia                       |                           | COMUNICAZIONI DA VALORE D                                    |
|------------------------------|---------------------------|--------------------------------------------------------------|
| azienda                      |                           | È disponibile il nuovo Booklet con le attività dedicate alle |
| DATIANAGRA                   |                           |                                                              |
| Nome azienda                 | La mia azienda            |                                                              |
| Tipologia associat           | Ordinario                 |                                                              |
| Il tuo referente<br>Valore D | Il mio account manager    | VEDITUTTE                                                    |
| Sede operativa               |                           |                                                              |
| Città con sedi               | Retail                    | COMUNICAZIONI TRA GLI ASSOCIATI                              |
| operative                    |                           | Il postro evento sulla D&I                                   |
| Sito web                     | https://www.ilmiosito.com |                                                              |
| Settore                      | Digital                   | Loggi                                                        |
|                              |                           |                                                              |

puoi compilare la pagina vetrina per mostrare l'impegno della tua azienda nella Diversità & Inclusione e metterti e metterti in contatto diretto con le altre associate.

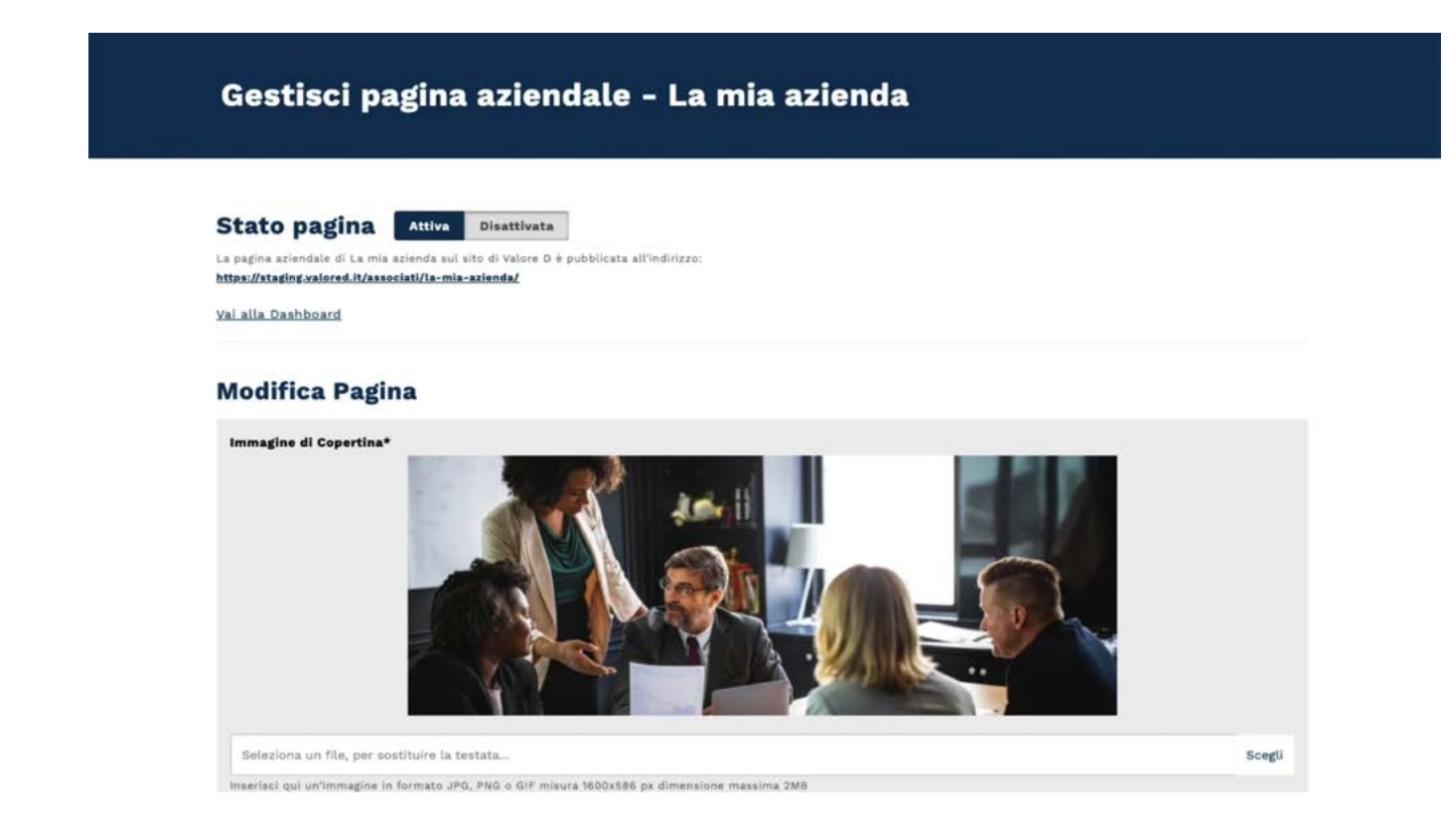

Puoi scrivere alle aziende che hanno compilato la propria pagina vetrina e che presentano una stella grigia sotto il logo nella pagina del sito **Aziende Associate.** 

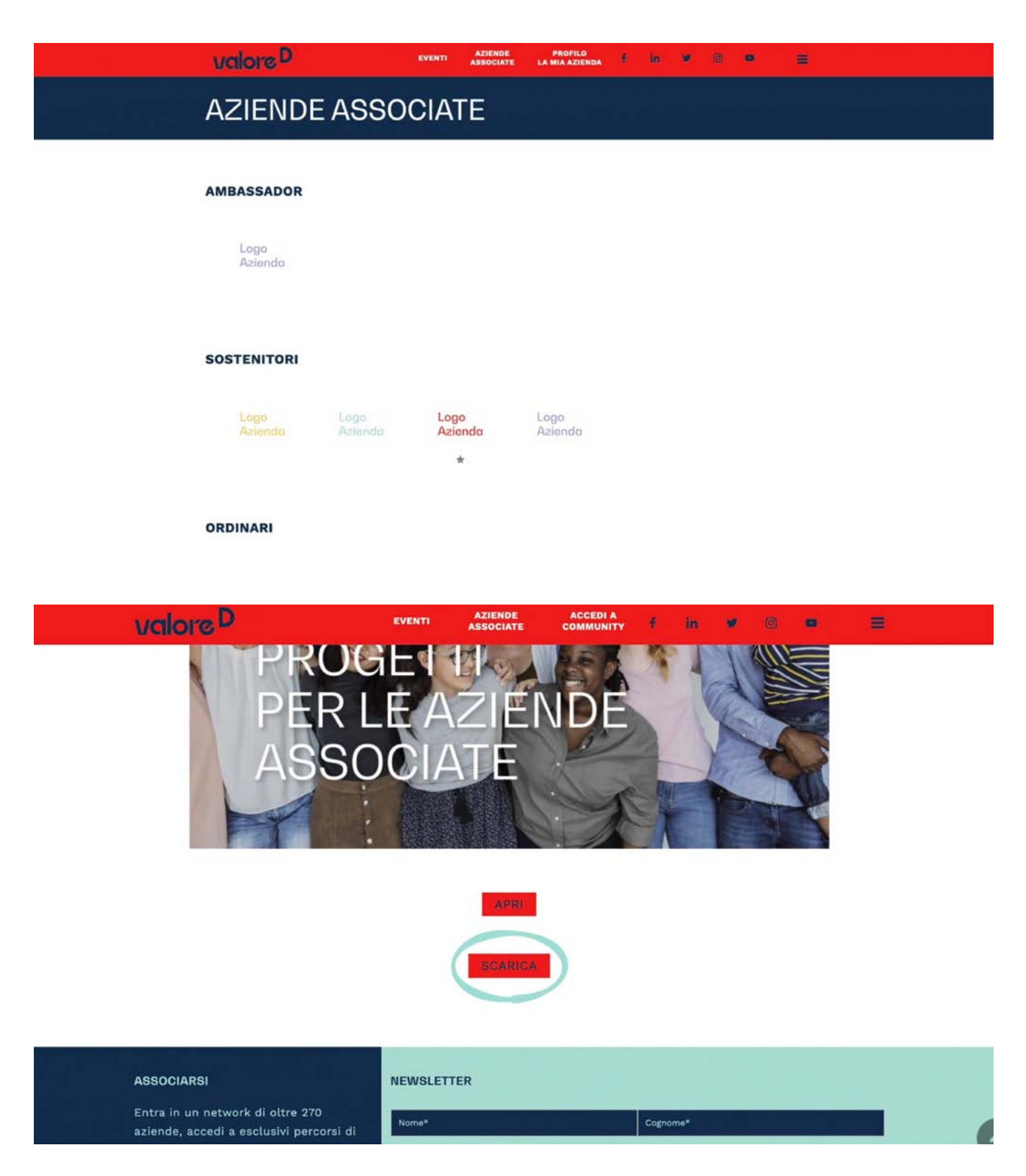

Per maggiori informazioni guarda il video tutorial a **questo link** e consulta il Booklet in italiano e in inglese alla pagina Attività per gli associati.

Se hai domande o necessità di supporto, scrivi a community@valored.it

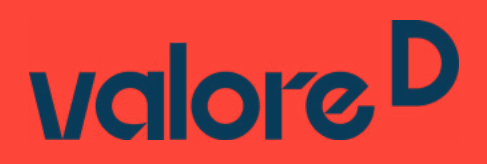